## Otvaranje nove poslovne godine Room Expert/Recepcija

## I. Podešavanje parametara

U Recepcijskoj aplikaciji (Recepcija/Room Expert) u modulu Sistem->Ažuriranje parametara aplikacije->tab "Otvaranje godine" nalaze se parametri koji kontrolišu datum i vreme otvaranja godine (slika 1).

| zuriranje parametara                                                | L.                              |                      |                    |                  |
|---------------------------------------------------------------------|---------------------------------|----------------------|--------------------|------------------|
| Jsnovni parametri Podaci o korisniku                                | Automatske kontrole HTML e-mail | Internet rezervacije | Poslovni navigator | Otvaranje godine |
| Tekuca godina (parametar 8001):                                     | 2021                            |                      |                    |                  |
| Zabraniti rad ukoliko nije otvor                                    | ena nova poslovna godina (par   | ametar 8002) · Da    | T                  |                  |
|                                                                     | ena nova poblovna godina (pal   | ancoar ooozy.        |                    |                  |
| Od kada sme da se otvori nova po                                    | slovna godina (parametar 8003   | ):                   | -                  |                  |
| Od kada sme da se otvori nova po<br>Datum:01.01.22                  | slovna godina (parametar 8003   | ):                   | -                  |                  |
| Od kada sme da se otvori nova po<br>Datum: 01.01.22<br>Vreme: 00:01 | slovna godina (parametar 8003   | ):                   |                    |                  |

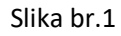

- "Tekuća godina (parametar 8001)" U polje tekuća godina treba da bude upisana 2021. godina
- "Zabraniti rad ukoliko nije otvorena nova poslovna godina (parametar 8002)" "DA" ili "NE" (Parametar treba da stoji na "DA". Prilikom otvaranja poslovne godine hotelski dan mora biti promenjen i između promene dana i otvaranja nove godine ne sme biti nikakvih drugih radnji u softveru. Ovim parametrom je zabranjen rad ukoliko je promenjen dan, a nije otvorena nova poslovna godina.)
- "Datum I vreme (parametar 8003)" su parametri koji definišu pre kog datuma se ne sme otvoriti nova godina. U datumu treba da stoji 01.01.2022. i vreme 00:01

Kada su uneti potrebni parametri neophodno je kliknuti na "Sačuvaj podešavanja" pri čemu će se javiti obaveštenje kao na slici broj 2. (Pogrešna podešavanja vezana za otvaranje godine mogu napraviti problem u radu aplikacije! Da li ste sigurni da želite da sačuvate trenutne vrednosti? Potrebno je kliknuti na "Yes")

Professional Software

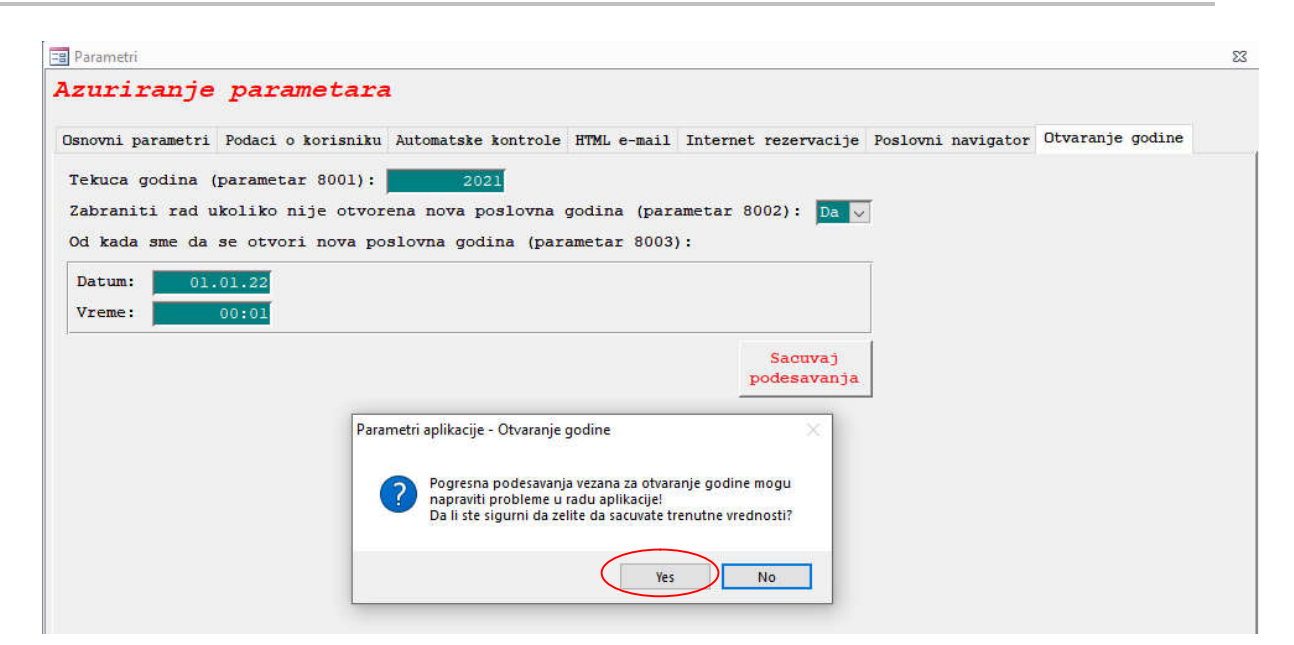

Slika br.2

## II. Otvaranje nove poslovne godine

## Procedura otvaranja poslovne godine može potrajati duže od 10 minuta. Molimo Vas budite strpljivi i ne pokušavajte da prekinete program u radu.

Forma za otvaranje nove poslovne godine nalazi se unutar same aplikacije u okviru glavnog menija, na kartici *Sistem*, kao što je prikazano na slici br. 3.

|    | Azuriranje parametara aplikacije               |  |
|----|------------------------------------------------|--|
| i. | Unos i azuriranje operatera                    |  |
| È. | Dodela prava (programski moduli)               |  |
|    | Podesavanje izvestaja za stampu na memorandumu |  |
| >  | Azuriranje parametara intefejsa                |  |
| )  | Evidencija sistemskih dogadjaja                |  |
| )  | Evidencija hotelskih dogadjaja                 |  |
|    | Sistemske opcije                               |  |
|    | Servisni modul (Jezicka podrska)               |  |
|    | Otvaranje poslovne godine                      |  |
|    | Alati                                          |  |

Slika br. 3

Professional Software

Klikom miša na opciju "Otvaranje poslovne godine" otvoriće se forma koja je prikazana na slici br.4.

| 🖃 Otvaranje nove poslovne godine                                                                                                    | Σ                                                                                                    |
|----------------------------------------------------------------------------------------------------|----------------------------------------------------------------------------------------------------|
| Otvaranje nove poslovne godine                                                                                                    | OK                                                                                                    |
| Poslovna godina koja se otvara: 📃 2022                                                                                                    |                                                                                                    |
| Pre otvaranja nove poslovne godine<br>obavezno proveriti sledeće:<br>Dnevni izveštaj mora biti izvučen<br>Hotelski dan mora biti promenjen (01.01.)<br>Svi korisnici moraju biti izlogovani<br>Sistemska konzola mora biti isključena<br>Tarifer tel.centrale mora biti isključen | Odabirom ove opcije potvrđujete da su sve<br>obavezne provere izvršene! U tom slučaju možete<br>nastaviti sa otvaranjem nove poslovne godine. |
| 🗹 Označi sve (sve je provereno)                                                                                                    |                                                                                                    |

#### Slika br.4

Softver će, u polju "*Poslovna godina koja se otvara*", sam automatski ponuditi narednu poslovnu godinu, u ovom slučaju 2022. godinu. Pre nego započnete proceduru otvaranja nove poslovne godine neophodno je da sledeći uslovi budu ispunjeni (uslove proveravati jedan po jedan i isto tako ih čekirati slika 2):

- Z-Dnevni izveštaj mora biti izvučen
- Hotelski dan mora biti promenjen (u trenutku kada pokrenete procedure otvaranja poslovne godine dan u staroj godini mora biti 01.01.2022.)
- Svi korisnici moraju biti izlogovani
- Recepcijska sistemska konzola mora biti isključena, kao i tarifer telefonske centrale

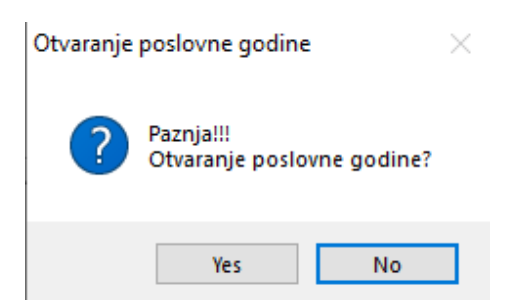

Da bi inicijalizacija započela potrebno je kliknuti na dugme OK, i tek tada će softver automatski zatvoriti prethodnu godinu i otvori novu poslovnu godinu.

| Prosoft Sistem d.o.o. | Strana <b>3</b> od <b>7</b> |
|-----------------------|-----------------------------|
|                       |                             |

Po izvršenju procedure, otvoriće se prozor kao što je prikazano na slici br.5 sa obaveštenjem da je inicijalizacija nove (2022) poslovne godine izvršena. To znači da je otvorena nova poslovna godina.

| 😑 Otvaranje nove poslovne godine                                                                                                    | 2                                                                                                    |
|----------------------------------------------------------------------------------------------------|----------------------------------------------------------------------------------------------------|
| Otvaranje nove poslovne godine                                                                                                    | OK                                                                                                    |
| Poslovna godina koja se otvara: 2022                                                                                                    |                                                                                                    |
| Pre otvaranja nove poslovne godine<br>obavezno proveriti sledeće:<br>Dnevni izveštaj mora biti izvučen<br>Hotelski dan mora biti promenjen (01.01.)<br>Svi korisnici moraju biti izlogovani<br>Sistemska konzola mora biti isključena<br>Tarifer tel.centrale mora biti isključen | VAŽNO !!!<br><br>Procedura otvaranja poslovne godine može<br>potrajati više od 10 minuta. Molimo Vas budite<br>strpljivi i ne pokušavajte da prekinete program<br>u radu. |
| ☑ Označi sve (sve je prove                                                                                                    | ove [2022] poslovne godine je izvrsena.                                                                                                    |
| Inicijalizacija tabela [HO_LOG_PR] OK                                                                                                    |                                                                                                    |
| Kompakt baze (2022 god.) OK                                                                                                    | ОК                                                                                                    |
| Kopiranje na radni folder OK                                                                                                    |                                                                                                    |
| Brisanje temp fajl-a OK                                                                                                    |                                                                                                    |
| Podesavanje parametara za arhiviranu godinu OK                                                                                                    |                                                                                                    |
|                                                                                                    | 100%                                                                                                    |

Slika br. 5

Kada promenite poslovnu godinu i ponovo se ulogujete, dan će i dalje biti 01.01.2022. godine. Kada

uđete u blagajnu njen broj mora biti -1 ili 1, što je znak da je godina uspešno promenjena.

# III. Razna upozorenja koja mogu da se pojave pri nepoštovanju postavljenih parametara

### 1. Slučaj

Ukoliko pokušate da promenite godinu u Recepcijskoj aplikaciji pre naznačenog vremena pojaviće se poruka "Otvaranje poslovne godine nije moguće izvršiti pre 01.01.2022." pre vremena naznačenog na parametru 8003 (Vreme od kojeg može da se okrene godina), slika 6.

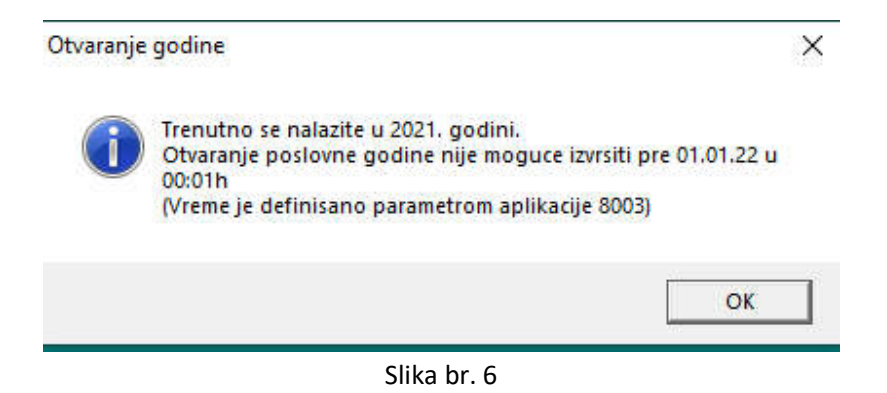

### 2. Slučaj

Ukoliko promenite hotelski dan a niste promenili godinu i pokušate da naplatite neki račun pojaviće se greška kao na slici 7. Dakle neophodno je posle promene dana pokrenuti procedure promene poslovne godine.

Professional Software

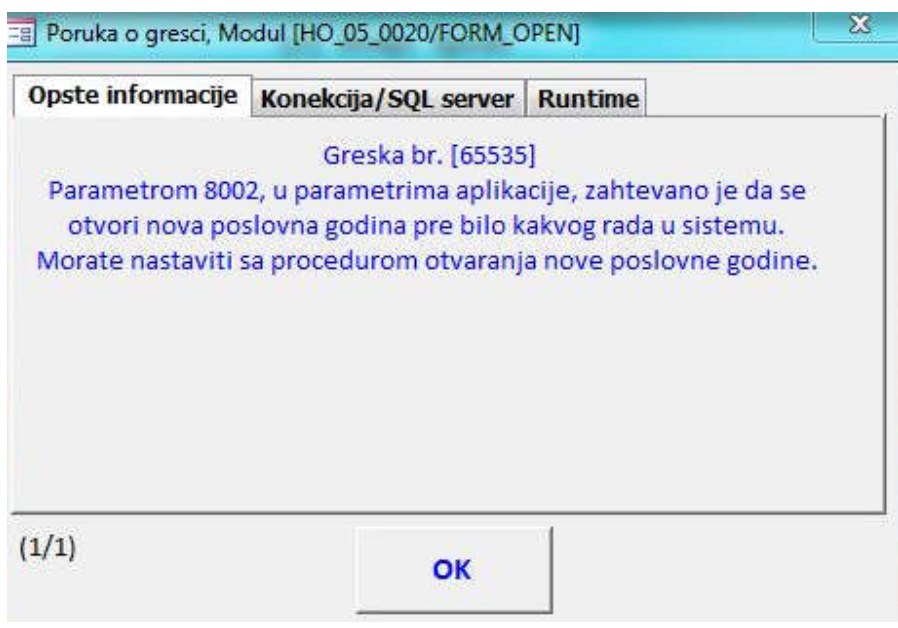

Slika br. 7

### 3. Slučaj

Otvaranje poslovne godine nije moguće ukoliko ne čekirate neki od uslova da je ispunjen (Svi uslovi koji su ispunjeni su plave boje) slika 8. Ukoliko kliknete na OK softver će izbaciti poruku kao na slici 9.

| Otvaranje nove poslovne godine                                                                                                    |                                                                                                    |  |
|----------------------------------------------------------------------------------------------------|----------------------------------------------------------------------------------------------------|--|
| Poslovna godina koja se otvara: 🛛 2022                                                                                                    |                                                                                                    |  |
| Pre otvaranja nove poslovne godine<br>obavezno proveriti sledeće:<br>Dnevni izveštaj mora biti izvučen<br>Hotelski dan mora biti promenjen (01.01.)<br>Svi korisnici moraju biti izlogovani | Recepcijska konzola mora biti isključena, inače<br>može doći do problema prilikom otvaranja nove<br>poslovne godine! |  |
| <ul> <li>Sistemska konzola mora biti isključena</li> <li>Tarifer tel.centrale mora biti isključen</li> </ul>                                                                                |                                                                                                    |  |
| □ Označi sve (sve je provereno)                                                                                                    |                                                                                                    |  |

Slika br.8

Professional Software

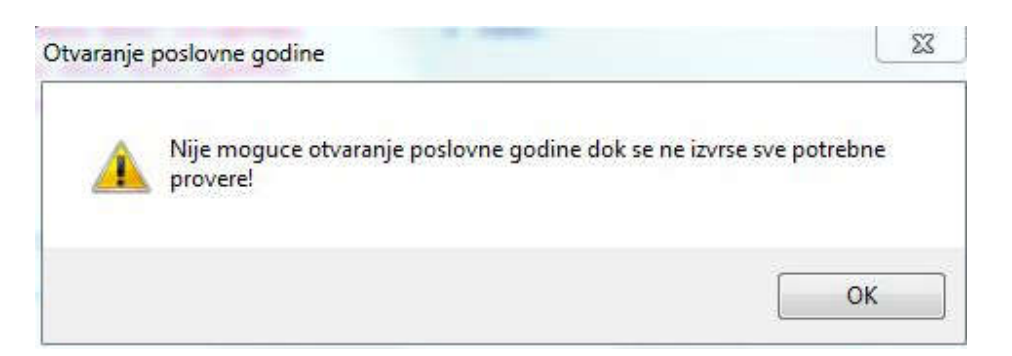

Slika br. 9